## Instructions for Using AccessMedicine on a Mobile Device

- 1. To use AccessMedicine on your device, you must create a username and password.
- 2. From a computer, go to <u>AccessMedicine</u> and click on the "My AccessMedicine" link (top, right-hand corner of screen).
- 3. When the pop-up screen appears, follow the instructions to create your personal AccessMedicine account.
- 4. Next, using your mobile device's browser, go to http://m.accessmedicine.com.
- 5. Login using your AccessMedicine personal account username and password.